# **Check the Wireless Settings on a Cisco Small Business VoIP Router**

### Contents

**Introduction** 

How do I get the wireless settings on my network?

**Related Information** 

## Introduction

This article is one in a series to assist in the setup, troubleshooting, and maintenance of Cisco Small Business products.

## Q. How do I get the wireless settings on my network?

### A.

The wireless settings that you need to note are:

a.) SSIDb.) SSID Broadcastc.) Wireless Security

In order to check the wireless settings on the Cisco Small Business router, complete these steps:

#### Checking the Wireless Settings on the Cisco Small Business Router

#### Step 1:

Access the router's web-based setup page. For instructions, click here.

#### Step 2:

When the router's web-based setup page appears, click Wireless.

#### Step 3:

Look for **Wireless Network Name (SSID)**. If it is still set to "linksys", change it to something unique and note if Wireless SSID Broadcast is set to **Enable** or **Disable**.

#### Step 4:

Click Wireless Security, and note the current Security Mode.

If Security Mode is set to WEP:

If Security Mode is set to WPA:

#### Step 5:

Click .

## **Related Information**

<u>Technical Support & Documentation - Cisco Systems</u>